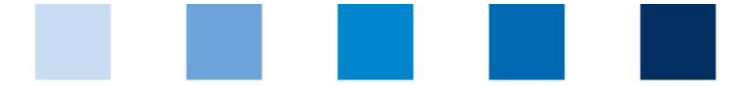

Qualitätssicherung. Vom Landwirt bis zur Ladentheke.

## Leeren des Browser-Cache: Mozilla Firefox

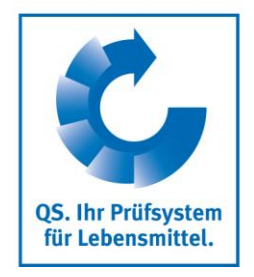

Klicken Sie oben rechts auf das Menüsymbol (drei horizontale Balken) und anschließend auf "Einstellungen":

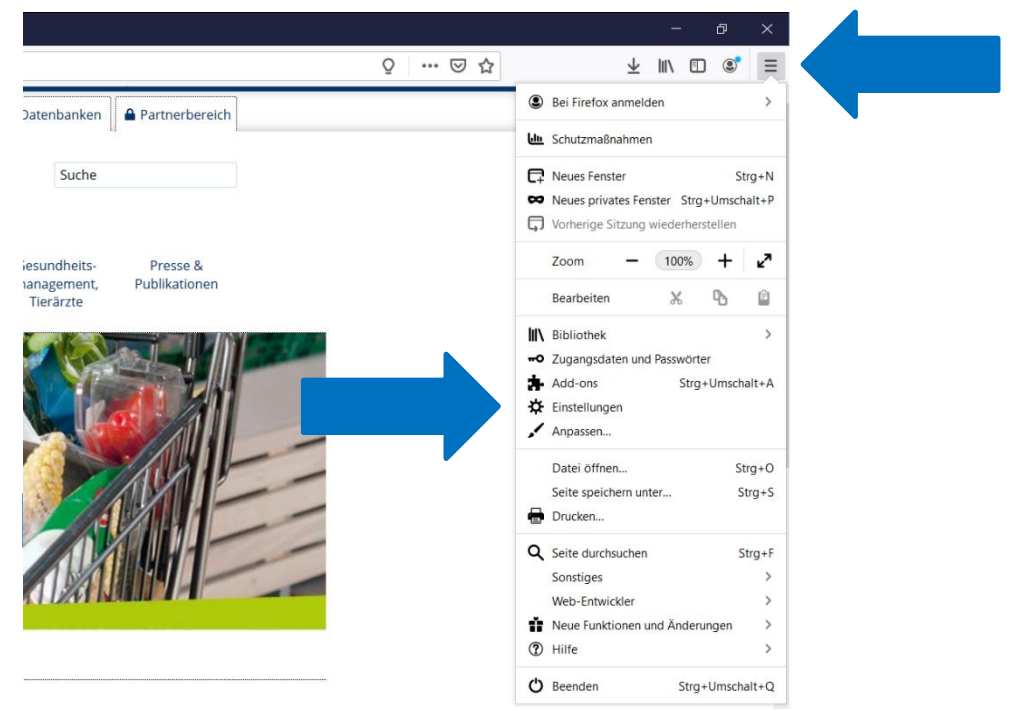

Wählen Sie im nachfolgenden Fenster auf der linken Seite "Datenschutz & Sicherheit":

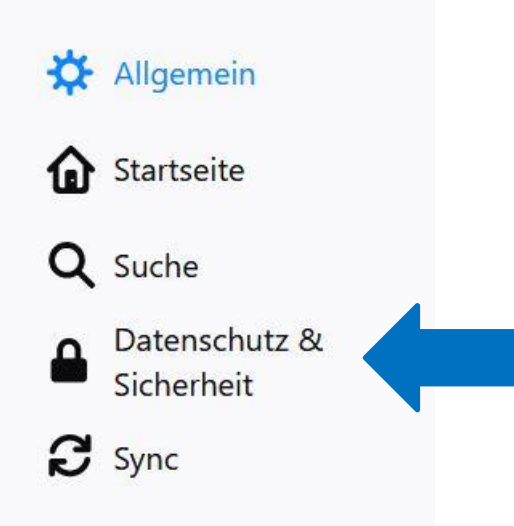

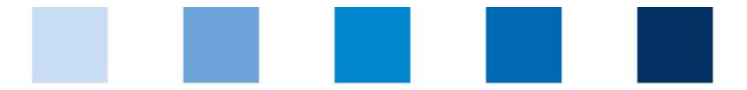

## Qualitätssicherung. Vom Landwirt bis zur Ladentheke.

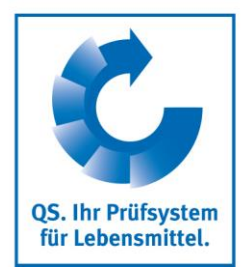

Scrollen Sie runter bis zu "Cookies und Website-Daten" und klicken Sie auf "Daten entfernen":

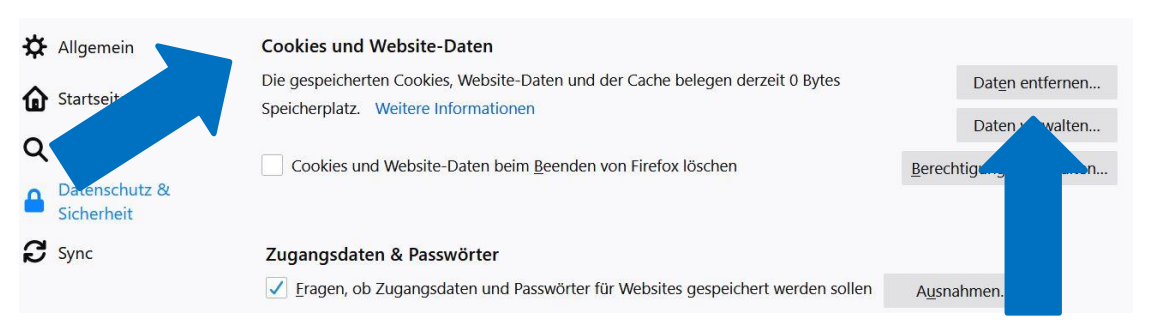

Setzen Sie im nachfolgenden Fenster einen Haken beim Punkt "Zwischengespeicherte Webinhalte/Cache". Klicken Sie zum Ausführen auf "Leeren":

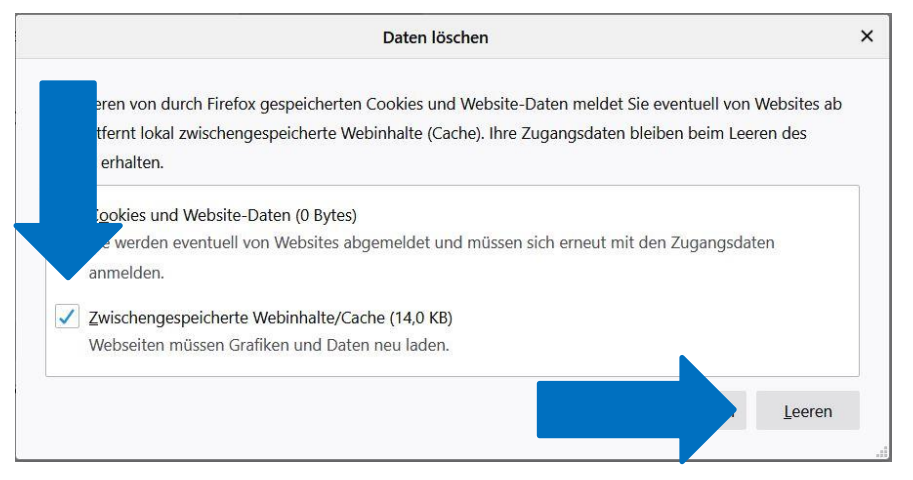

Bestätigen Sie die Eingabe erneut durch "Jetzt leeren":

| e Alle Cookies u | nd Website-Daten leeren                  |                           |                         | × |
|------------------|------------------------------------------|---------------------------|-------------------------|---|
| he 🕥 "Jetzt      | t leeren" wird alle von Firefox gespeich | erten Cookies und Websit  | e-Daten löschen. Dadurc | h |
| werd             | en Sie eventuell von Websites abgeme     | Idet und Offline-Webinhal | te entfernt.            |   |
|                  | Jetzt leerer                             | Abbrechen                 |                         |   |
| anmelden.        |                                          |                           |                         |   |
| Zwischen         | Webinhalte/Cache (14,0 I                 | (B)                       |                         |   |
| Webseiten        | sen Grafiken und Daten neu lade          | en.                       |                         |   |